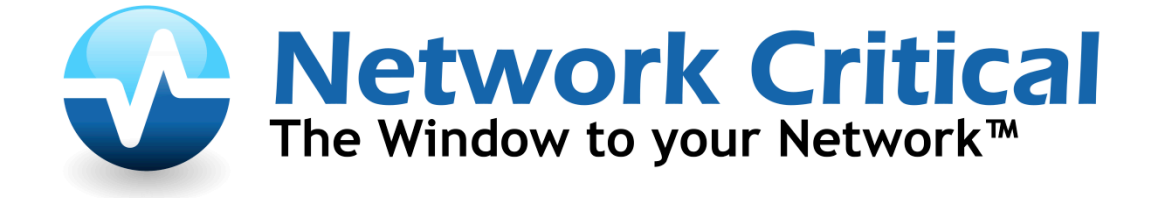

# Smart Network Access 10G V-Line (Bypass) TAP User Guide

Worldwide Headquarters Network Critical Solutions Limited East Throp House, 1 Paddock Road Reading, Berkshire, RG4 5BY Phone: +44(0) 118 954 3210 Americas Office Network Critical NA LLC 37 Franklin St, Suite 100 Buffalo, NY 14202 Phone: (716) 558-7280 Fax: (716) 568-8280

www.networkcritical.com

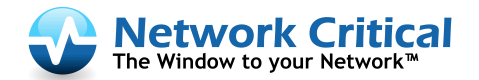

# **Table of Contents**

| 1 | INT  | 'RODUCTION                                       | 4   |
|---|------|--------------------------------------------------|-----|
| 2 | FEA  | ATURES                                           | 5   |
|   | 2.1  | GENERAL                                          | 5   |
|   | 2.2  | BYPASS MODES                                     | 6   |
|   | 2.3  | Appliance Failure                                | 6   |
|   | 2.4  | MONITOR LINK FAILURE                             | 6   |
|   | 2.5  | FAILSAFE                                         | 6   |
|   | 2.6  | TAP MODE                                         | 6   |
|   | 2.7  | LINKDROP MODE                                    | 7   |
|   | 2.8  | LINK FAILURE PROPAGATION                         | 7   |
|   | 2.9  | Heartbeat Emit Mode                              | 7   |
| 3 | INS  | TALLATION                                        | 8   |
|   | 3.1  | RACK MOUNT THE SNA10GV SYSTEM                    | 8   |
|   | 3.2  | CONNECTING POWER TO THE 220/110V AC CHASSIS      | . 8 |
|   | 3.3  | CONNECTING POWER TO THE -48V DC CHASSIS          | . 8 |
|   | 3.4  | CONNECT THE SERIAL MANAGEMENT PORT               | . 8 |
|   | 3.5  | CONNECT THE ETHERNET MANAGEMENT PORT             | . 8 |
| 4 | CO   | MMAND LINE INTERFACE                             | .9  |
|   | 4.1  | COMMAND LIST (HELP)                              | .9  |
|   | 4.2  | HEARTBEAT EMIT MODE (SET HB EMIT)                | 9   |
|   | 4.3  | OPERATING MODE (SET OP MODE)                     | 0   |
|   | 4.4  | LINK FAILURE PROPAGATION (SET LFP)               | 0   |
|   | 4.5  | HEARTBEAT INTERVAL (SET HB INTERVAL)             | 0   |
|   | 4.6  | HEARTBEAT HOLDTIME (SET HB HOLDTIME)             | 0   |
|   | 4.7  | PRESERVE HEARTBEAT MODE (SET PRESERVE HB)        | 0   |
|   | 4.8  | BYPASS MODE (SET BYPASS MODE)                    | 0   |
|   | 4.9  | INLINE RESTORE (SET INLINE RESTORE)              | 1   |
|   | 4.10 | TIME (SET_TIME)                                  | 1   |
|   | 4.11 | System Username (set_username)1                  | 1   |
|   | 4.12 | System Password (set_password)1                  | 1   |
|   | 4.13 | LOG FILE DESTINATION (SET_LOG_DEST)              | 1   |
|   | 4.14 | SHOW LOG FILE                                    | 1   |
|   | 4.15 | RESET LOG, RESET ERRORS (RESET_LOG, RESET_ERR) 1 | 1   |
|   | 4.16 | DEVICE NAME                                      | 1   |
|   | 4.17 | WHO AM I (WHOAMI) 1                              | 2   |
|   | 4.18 | SHOW VERSIONS (SHOW_VER)                         | 2   |
|   | 4.19 | SHOW CONFIGURATION (SHOW_CONFIG)                 | 2   |
|   | 4.20 | SHOW STATUS (SHOW_STATUS)1                       | 2   |
|   | 4.21 | SHOW FAN STATUS (SHOW_FAN_STATUS)1               | 2   |
|   | 4.22 | SHOW APPLIANCE STATUS (SHOW_APPL_STATUS) 1       | 2   |
|   | 4.23 | SHOW TERMINAL STATE (SHOW_TERMINAL)              | 2   |
|   | 4.24 | SHOW LINK (SHOW_LINK)                            | 2   |
|   | 4.25 | SNMP VERSION (SET_SNMP_VER)1                     | 2   |
|   |      |                                                  |     |

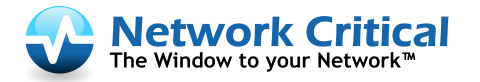

|   | 4.26       | SNMP SERVER IP (SET SNMP SRV IP)                         | 13              |  |  |  |  |  |  |  |
|---|------------|----------------------------------------------------------|-----------------|--|--|--|--|--|--|--|
|   | 4.27       | SNMP USERNAME (SET SNMP USERNAME)                        | 13              |  |  |  |  |  |  |  |
|   | 4.28       | SNMP PASSWORD (SET SNMP PASSWORD)                        | 13              |  |  |  |  |  |  |  |
|   | 4.29       | APPLY SNMP SETTINGS (APPLY SNMP)                         |                 |  |  |  |  |  |  |  |
|   | 4.30       | DEFAULT CONFIGURATION (SET_DEFAULT)                      |                 |  |  |  |  |  |  |  |
|   | 4.31       | WEB HTTPS (SET WEB HTTPS)                                |                 |  |  |  |  |  |  |  |
|   | 4.32       | WEB TIMEOUT (SET_WEB_EXP_TIME)                           | 14              |  |  |  |  |  |  |  |
|   | 4.33       | ETHERNET MANAGEMENT PORT (SET_MGMT_PORT)                 | 14              |  |  |  |  |  |  |  |
|   | 4.34       | ETHERNET MANAGEMENT IP ADDRESS (SET_IP)                  | 15              |  |  |  |  |  |  |  |
|   | 4.35       | ETHERNET MANAGEMENT IP NETMASK (SET_NETMASK)             | 15              |  |  |  |  |  |  |  |
|   | 4.36       | ETHERNET MANAGEMENT GATEWAY IP ADDRESS                   | 15              |  |  |  |  |  |  |  |
|   | 4.37       | HEARTBEAT PACKET                                         | 15              |  |  |  |  |  |  |  |
|   | 4.37       | 7.1 Show Heartbeat Packet Content (show_hb_pkt)          | 15              |  |  |  |  |  |  |  |
|   | 4.37       | 7.2 Load Heartbeat Packet Content                        | 15              |  |  |  |  |  |  |  |
|   | 4.37       | 7.3 Restore Default Heartbeat Packet (set_hb_defaults)   | 16              |  |  |  |  |  |  |  |
|   | 4.37       | 7.4 Heartbeat Transmit Port (set_hb_dir)                 | 16              |  |  |  |  |  |  |  |
|   | 4.37       | 7.5 Heartbeat Packet Failure Criteria (set_hb_fail_mode) | 16              |  |  |  |  |  |  |  |
|   | 4.38       | FIRMWARE UPDATE                                          | 16              |  |  |  |  |  |  |  |
|   | 4.39       | REBOOT                                                   | 17              |  |  |  |  |  |  |  |
| 5 | SNN        | MP TABLES                                                | 17              |  |  |  |  |  |  |  |
|   | 5.1        | SNMP VARIABLES                                           | 17              |  |  |  |  |  |  |  |
|   | 5.2        | SNMP TRAPS                                               | 20              |  |  |  |  |  |  |  |
|   | 5.3        | DISPLAYING LOG FILE VIA SNMP                             | 21              |  |  |  |  |  |  |  |
| 6 | WE]        | B INTERFACE                                              | 22              |  |  |  |  |  |  |  |
|   | 6.1        | WEB INTERFACE STARTUP                                    | 22              |  |  |  |  |  |  |  |
|   | 6.2        | LOGIN                                                    | 22              |  |  |  |  |  |  |  |
|   | 6.3        | INFORMATION PAGE                                         | 22              |  |  |  |  |  |  |  |
|   | 6.4        | CONFIGURATION PAGE.                                      | 23              |  |  |  |  |  |  |  |
|   | 6.4.1      | 1 SNMP Trap Control                                      | 24              |  |  |  |  |  |  |  |
|   | 6.5        | LOG FILE PAGE                                            | 25              |  |  |  |  |  |  |  |
|   | 6.6        | UPDATE PAGE                                              | 26              |  |  |  |  |  |  |  |
| _ | 6.6.1      | I Device Firmware Update                                 | 26              |  |  |  |  |  |  |  |
| 7 |            | NAGEMENT PUSH BUTTON INTERFACE                           | 27              |  |  |  |  |  |  |  |
|   | /.1        |                                                          | 27              |  |  |  |  |  |  |  |
|   | 1.2        |                                                          | 27              |  |  |  |  |  |  |  |
|   | 1.5        | INFO MINF MENU                                           | 27              |  |  |  |  |  |  |  |
| o | /.4        | UP MENU                                                  | 21              |  |  |  |  |  |  |  |
| ð |            |                                                          | <b>∠ð</b><br>ว∘ |  |  |  |  |  |  |  |
|   | 0.1<br>011 | 1 = CHNICAL SPECIFICATIONS                               | 28<br>29        |  |  |  |  |  |  |  |
|   | 0.1.1      | $1 \qquad SIVACT-AC-TUGV \qquad$                         | 20              |  |  |  |  |  |  |  |
|   | 0.1.2      | $2  SIVAW-1UUSK-V  \dots $                               | 20              |  |  |  |  |  |  |  |
|   | 0.1.3      |                                                          | 29<br>20        |  |  |  |  |  |  |  |
|   | 0.2        | SAFELY FRECAUTIONS                                       | 30              |  |  |  |  |  |  |  |

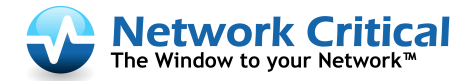

# 1 Introduction

The Network Critical Smart Network Access 10G V-Line TAP (SNA10GV) is a virtually inline network traffic access point that protects your networks integrity from network failures and network appliance maintenance. The SNA10GV generates a heartbeat and supports several modes of operation.

The SNA10GV includes two duplex LC ports for live network devices, two SFP+ ports for the attached inline monitoring device, and two management ports: serial port (RJ-11) and a gigabit Ethernet port (RJ-45). The SNA10GV supports 10 Gigabit Multimode Fiber (10GBase-SR) and 10 Gigabit single mode fiber (10GBase-LR) network standards.

The SNA10GV is a 1U chassis system that will support up to (4) Network Critical Smart Network Access 10G V-Line modules, and includes redundant 110 - 220 VAC power supplies.

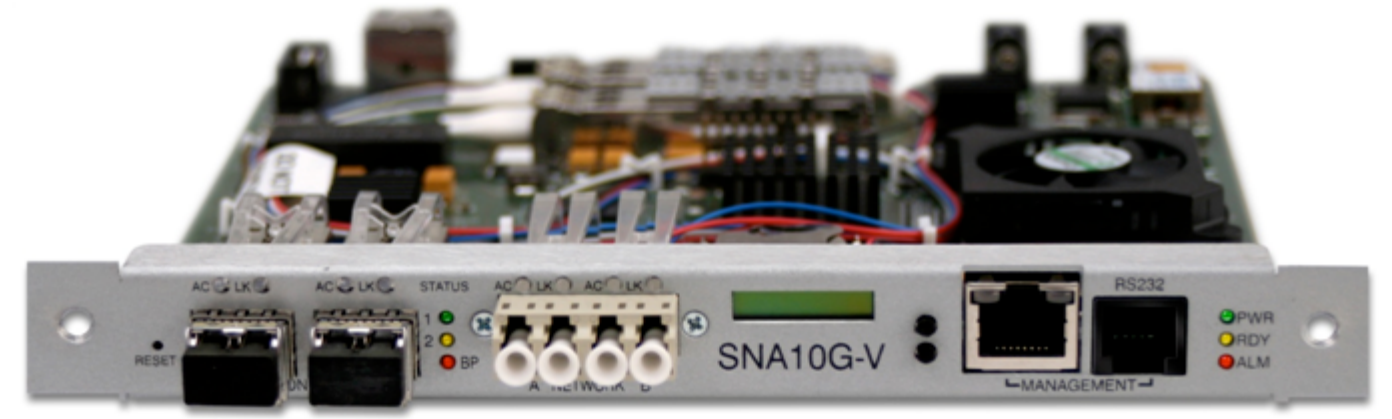

Figure 1: SNA10GV Module

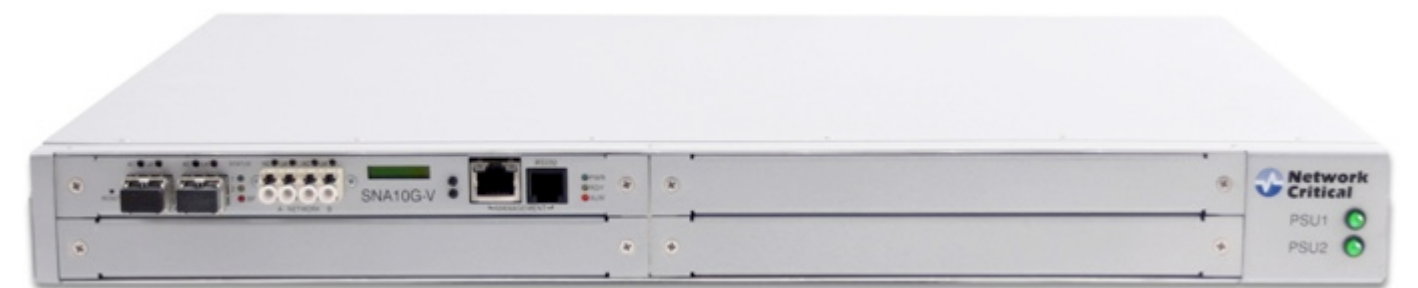

**Figure 2: Chassis Front** 

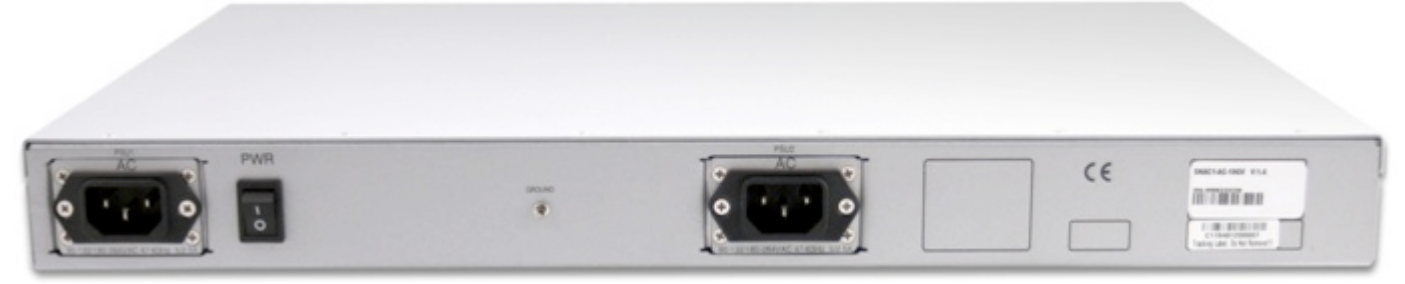

Figure 3: Chassis Rear

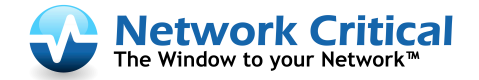

# 2 Features

#### 2.1 General

The SNA10GV modules support four operation modes: Inline, Bypass, TAP and LinkDrop modes.

**Inline**: The SNA10GV diverts inline network traffic to attached inline monitoring appliance.

**Bypass**: The SNA10GV diverts inline network traffic to the other network link only.

**TAP**: Incoming traffic in port NETA is mirrored to port MONA and incoming traffic in port NETB is mirrored to port MONB.

**LinkDrop**: The SNA10GV disables the links on the network ports (NETA, NETB). The module simulates a live network device cable disconnection. Sometimes used in high availability designs, where multiple inline tools are on more than one primary/secondary link pair.

The SNA10GV modules include a "Double Safe" Bypass design. The "Double safe" Bypass architecture is based on two separate Bypass routing circuitries: An Inline (Active) Bypass circuitry and a Network (Passive) FailSafe Bypass circuitry. If the internal active bypass routing circuitry fails, the network bypass routing circuitry is activated and traffic resumes flowing.

The SNA10GV can be configured via a management serial communication port and via management Ethernet port using TELNET, SSH, HTTPS or SNMP.

SNA10GV

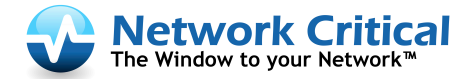

# 2.2 Bypass Modes

The SNA10GV can be configured to switch to Bypass, TAP, or LinkDrop (also known as Reverse Bypass) mode when one of the following events occurs:

- Appliance or Application Failure
- Monitor Link Failure
- Manual Bypass for Maintenance
- Power Failure or Power Off

# 2.3 Appliance Failure

By default, the SNA10GV modules generate heartbeat packets from both of the monitoring appliance ports. Under normal circumstances the monitoring network appliance should be allowed to pass the heartbeat packets, indicating that the inline device is healthy.

As long as the SNA10GV receives the heartbeat packet from the other side of the monitoring loop, it will continue to operate inline using the monitoring appliance. When the SNA10GV no longer detects a heartbeat packet from the monitor loop, the monitoring appliance is bypassed. Once the monitoring appliance recovers, the module will resume inline operating mode.

When using Inline and TAP modes, the network traffic continues to flow through the network ports and is only copied to the monitor ports. As soon as the monitoring network appliance recovers and starts passing the heartbeat packets, the SNA10GV will switch back to inline mode after detecting the heartbeat packets for the amount of time set in the heartbeat holdtime preference.

#### 2.4 Monitor Link Failure

The SNA10GV will also detect if a monitor appliance port loses link. In the event of a link state change on one of the monitor ports, the module will bypass the monitor ports and switch to Inline Bypass mode. The network traffic continues to flow through the network ports and is not diverted to the monitor ports. When the monitor link is restored and the appliance is deemed healthy and passing heartbeat packets, the module will revert back to Inline mode, using the network appliance inline.

# 2.5 FailSafe

If power is lost to the chassis, SNA10GV modules will become passive and operate as a straight through or patch cable. The connection between the live network ports will instantly reconnect, allowing traffic on the live network devices to resume flowing. However, all monitoring function will cease until power is reestablished.

# 2.6 TAP Mode

The SNA10GV modules also support TAP Mode. When enabled, incoming traffic in port NETA is copied to port MONA and incoming traffic in port NETB is copied to port MONB. This is sometimes referred to as breakout mode, where traffic is separated into different directional streams. By separating traffic into two directional streams, the risk of port oversubscription is eliminated.

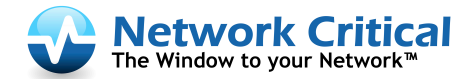

# 2.7 LinkDrop Mode

In LinkDrop or Reverse Bypass mode the SNA10GV disables the links on the network ports (NETA, NETB). The SNA10GV simulates switch / router cable disconnection. Sometimes used in high availability designs, where multiple inline tools are on more than one primary/secondary link pair.

#### 2.8 Link Failure Propagation

Link Failure Propagation (LFP) is a feature used primarily in High Availability network designs. LFP allows the attached network devices to detect if a failure occurs on the adjacent network interface(s). When one side of a link is lost LFP brings down the rest of the link automatically, thus allowing the network to identify the failure. This is done by continually monitoring the link status of each port of a port pair (for example, ports A & B). If a connection is lost, Smart Network Access continues to monitor both ports and will immediately bring both ports back online when the connection has been re-established.

#### 2.9 Heartbeat Emit Mode

When Heartbeat Emit Mode is enabled (default) and the SNA10GV module no longer detects heartbeat packets from either of the monitor ports, the module will switch to Bypass, TAP, or LinkDrop modes depending on the user preferred Bypass Mode settings.

If Heartbeat Emit Mode is disabled, the module will stop sending heartbeat packets from both of the Monitor Ports. Once disabled, the module can then be manually set to operate in the following modes: Inline, Bypass, TAP, or LinkDrop. By default Heartbeat Emit Mode is not preserved after reset or after power off cycle. The Heartbeat active mode can be configured to be preserved after reset or power off cycle by enabling the Preserve Heartbeat parameter.

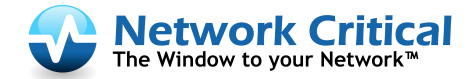

# 3 Installation

#### 3.1 Rack Mount the SNA10GV System

The SNA10GV is a rack mountable ready unit. To rack mount the SNA10GV system:

- 1. Attach the 2 mounting flanges to the SNA10GV chassis using 3 screws for each mounting flange.
- 2. Slide the chassis into 1U slot and screw the SNA10GV to the rack using 2 screws on each mounting flange.

### 3.2 Connecting Power to the 220/110V AC Chassis

- 1. Verify that the chassis power switch is in the OFF position
- 2. Connect two power cables to the power supplies on to the back of the SNA10GV chassis. The PWR LED's on the front panel of the chassis will illuminate when switching on the power switch.

#### 3.3 Connecting Power to the -48V DC Chassis

- 1. Verify that the power is OFF on the DC power source
- 2. Verify that the chassis power switch is OFF
- 3. Connect the DC input wires to the DC chassis input terminals as follows:
  - a. Connect ground/earth wire to ground terminal (left)
  - b. Connect -48V return to positive "+" terminal (center)
  - c. Connect -48V wire to negative "-" terminal (right)

#### 3.4 Connect the Serial Management Port

- 1. Connect the supplied RS232 DB9 to RJ11 cable to the Management RS232 port
- 2. Connect the other side of the RS232 cable to your Appliance RS232 port
- 3. Use any terminal emulation software (PuTTY, HyperTerminal...) to connect to the CLI interface to in order manage the SNA10GV
- 4. Set the following terminal communication parameters:
  - 115200 baud
  - 8 bits
  - No parity
  - 1 stop bit
  - Flow control off
- 5. Power on the SNA10GV chassis
- 6. Login prompt will appear in terminal window
- 7. The login username: admin, the default password: sna10gvl
- 8. After login you should change password, user and date. If you plan to use the Ethernet management port, set the IP address, net mask and gateway parameters.

#### 3.5 Connect the Ethernet Management Port

- 1. Connect Ethernet cable (CAT5) to the Management 1G Ethernet network port
- 2. Use any Telnet or SSH client to connect to the CLI interface in order to manage the SNA10GV
- 3. The following are the default IP and login parameters

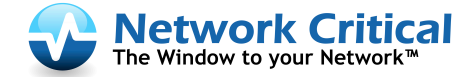

- IP address: 192.168.254.115
- Net mask: 255.255.255.0
- Gateway: 0.0.0.0
- Login name: admin
- Password: sna10gvl
- 4. The following are the default SNMP user/community names and passwords (for SNMP v3)
  - user/community name: admin
  - password: sna10gvl

# 4 Command Line Interface

Login to the Command Line Interface (CLI) by using either the RS232 or the Ethernet management interface. Available help commands will prompt after successful login. The **Help** menu displays list of available commands. The **Help Full** menu displays list of available commands with descriptions. The Help menu appears if any typo's are received. Command parameters cannot include space symbols.

# 4.1 Command List (help)

| show/set_hb_emit,     | show/set_op_mode,           | show/set_lfp,                         |
|-----------------------|-----------------------------|---------------------------------------|
| show/set_hb_interval, | show/set_hb_holdtime,       | <pre>show/set_preserve_hb_mode,</pre> |
| show/set_bypass_mode, | show/set_inline_restore,    | show/set_ip,                          |
| show/set_netmask,     | show/set_gateway,           | show/set_time,                        |
| set_username,         | set_password,               | show/set_log_dest,                    |
| show/set_device_name, | whoami,                     | show_ver,                             |
| show_config,          | show_status,                | show_hw_ver,                          |
| show_fw_ver,          | show_tk_num,                | show_fan_status,                      |
| show_appl_status,     | show_terminal,              | show_link,                            |
| show_log,             | show/set_snmp_ver,          | <pre>show/set_snmp_srv_ip,</pre>      |
| show/set_snmp_user,   | set_snmp_password,          | apply_snmp,                           |
| reset_log,            | set_default,                | update,                               |
| reboot,               | clear_errors,               | show/set_web_https,                   |
| show_hb_pkt,          | <pre>set_hb_defaults,</pre> | show/set_web_exp_time,                |
| show/set_mgmt_port,   | show/set_hb_dir,            | show/set_hb_fail_mode                 |

# 4.2 Heartbeat Emit Mode (set\_hb\_emit)

When **hb\_emit** mode is ON, the SNA10GV sends heartbeat packets out both its monitor ports, through the inline appliance, and back into the opposite side of the monitor loop. If the SNA10GV does not detect the heartbeat packet received from the monitor ports, the SNA10GV module will switch to Bypass, TAP or LinkDrop mode according to the user defined **bypass\_mode**. When **hb\_emit** mode is set to OFF, the SNA10GV module stops sending the heartbeats and the Bypass circuitry can be set manually via the management port to one of the following modes: Inline, Bypass, TAP or LinkDrop mode. To enable and disable **hb\_emit**, issue the commands **set\_hb\_emit ON/OFF**. By default **hb\_emit** is enabled.

Note:

• Setting heartbeat emit mode ON will change the network bypass to revert to inline mode.

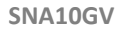

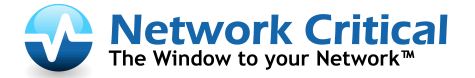

- If **preserve\_hb** is OFF the **hb\_emit** mode will remain ON after power on/off.
- If preserve\_hb is ON the hb\_emit mode will retain its last known state on power on/off.

# 4.3 Operating Mode (set\_op\_mode)

When **hb\_emit** mode is set to OFF, the SNA10GV stops sending the heartbeats and the Bypass circuitry can be set manually via the management port to one of the following modes: Inline, Bypass, TAP or LinkDrop mode. To change **op\_mode** configuration, issue the command **set\_op\_mode XXX**.

# 4.4 Link Failure Propagation (set\_lfp)

Link Failure Propagation is a feature used primarily in high availability network designs. LFP allows the attached network devices to detect if a failure occurs on the adjacent network interface(s). When one side of a link is lost LFP brings down the rest of the link automatically, thus allowing the network to identify the failure. This is done by continually monitoring the link status of each port of a port pair (for example, ports A & B). If a connection is lost, Smart Network Access continues to monitor both ports and will immediately bring both ports back online when the connection has been re-established. To enable and disable LFP, issue the command **set\_lfp ON/OFF**. LFP is enabled by default.

# 4.5 Heartbeat Interval (set\_hb\_interval)

The SNA10GV module generates a heartbeat packet from each of the monitor ports every # msec as indicated by the **hb\_interval** preference. Default - 5, Min - 3, Max - 10000. As a general rule, the heartbeat interval should be at least 3 times less than the heartbeat holdtime value. The **hb\_interval** is preserved after reset and power cycle. To configure **hb\_interval**, issue the command **set\_hb\_interval** #.

# 4.6 Heartbeat Holdtime (set\_hb\_holdtime)

The SNA10GV module monitors the received packets from each of the monitor ports, if heartbeat packets do not arrive within # msec as specified by the **hb\_holdtime** preference, the SNA10GV will switch to Bypass, TAP, or LinkDrop mode, depending on the **bypass\_mode** user preference. For reliable detection of appliance failure, it is recommended that the **hb\_holdtime** should be at least 3 times the **hb\_interval** parameter. Default - 20, Min - 10, Max - 50000. The **hb\_holdtime** is preserved after reset and power cycle. To configure **hb\_holdtime**, issue the command **set\_hb\_holdtime** #.

# 4.7 Preserve Heartbeat Mode (set\_preserve\_hb)

When **preserve\_hb** is ON, the **hb\_emit** is preserved after reboot or power on. When the **preserve\_hb** is set to OFF, the **hb\_emit** is automatically turned ON after reboot or power on. Default value of the **preserve\_hb** is OFF (disabled). To configure **preserve\_hb**, issue the command **set\_ preserve\_hb ON/OFF**.

# 4.8 Bypass Mode (set\_bypass\_mode)

If the module does not receive heartbeat packets within the user specified **hb\_holdtime** time in msec, the module will change to the mode that has been specified with **bypass\_mode**. Bypass, TAP, or LinkDrop mode can be used. By default the module will bypass the appliance. To configure **bypass\_mode**, issue the command **set\_bypass\_mode XXX**.

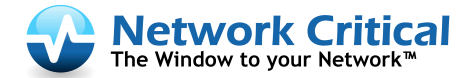

# 4.9 Inline Restore (set\_inline\_restore)

In addition to automatic restore, manual restore is also supported. The default value for **inline\_restore** is ON. When **inline\_restore** is ON, the module will return to **Inline** mode when the heartbeat packets are received from the monitor ports. When **inline\_restore** is OFF, the module preserves its state and no heartbeat packets are generated. To return operation to automatic **inline\_restore**, execute the following commands: **set\_bypass\_mode INLINE** and then **set\_hb\_emit ON**.

# 4.10 Time (set\_time)

To change the SNA10GV date and time, issue the command set\_time mm DD HH MM YYYY

- mm month
- DD day
- HH hour (24 hour format)
- MM minute
- YYYY year

#### 4.11 System Username (set\_username)

To change the module username (factory default: **admin**) use the command **set\_username**. The new user name will take effect after the next login.

#### 4.12 System Password (set\_password)

To change the module password (factory default: **sna10gvl**) use the command **set\_password**. The new password will take effect after the next login.

#### 4.13 Log File Destination (set\_log\_dest)

The log file can be saved in RAM or in a FLASH memory. The default SNA10GV module log file destination is the internal FLASH memory. When the log file is saved in the FLASH memory it is preserved after reboot or power off. The maximum log file size in flash is 512KB. When the log file reaches its maximum capacity, a message will appear on the terminal window and the log file will not be updated until it is reset using the **reset\_log** command. When the log file is saved in the RAM, the log file will be erased in event of reboot or power OFF. To change the **log\_dest**, issue the command **set\_log\_dest RAM/FLASH**.

#### 4.14 Show Log File

The command **show\_log** displays the log file on the module.

#### 4.15 Reset Log, Reset Errors (reset\_log, reset\_err)

The command **reset\_log** resets the log file on module. The command **reset\_err** resets error conditions on the module.

#### 4.16 Device Name

Individual names can be used for each SNA10GV module on the network. The user can set the module device name (default device name: SNA10GV) using the command: **set\_device\_name**. Device name can be up to 25 characters long.

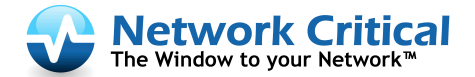

### 4.17 Who Am I (whoami)

Allows the System Ready **(RDY)** LED to be flashed on and off in order to help identify the relevant unit for onsite maintenance.

#### 4.18 Show Versions (show\_ver)

Executing the command **show\_ver**, displays the module hardware, firmware, and software versions.

### 4.19 Show Configuration (show\_config)

Executing the command **show\_config**, displays the modules configuration preferences.

#### 4.20 Show Status (show\_status)

Executing the command **show\_status**, displays the current operational status of the module. Often times issuing a **show\_status** is much easier than executing many specific commands to obtain status. Note: Issuing a **show\_status** resets the alarm LED.

#### 4.21 Show Fan Status (show\_fan\_status)

Executing the command **show\_fan\_status**, displays the fan status on system hardware.

#### 4.22 Show Appliance Status (show\_appl\_status)

Executing the command **show\_appl\_status**, displays the current status of the application installed on the monitoring appliance:

- Alive Link detected on the monitor ports, and heartbeat packets are being received
- Fail Link detected on the monitor ports, but heartbeat packets are not getting through
- Unknown No link detected on the monitor ports

#### 4.23 Show Terminal State (show\_terminal)

Executing the command **show\_terminal**, displays the current status of the RS232 DB9 serial port.

#### 4.24 Show Link (show\_link)

Executing the command **show\_link XXX**, displays the port link state as indicated below.

Where **XXX**:

- MONA Monitor Port A
- MONB Monitor Port B
- NETA Network Port A
- **NETB** Network Port B

#### 4.25 SNMP Version (set\_snmp\_ver)

The SNA10GV modules support SNMP versions 1, 2c and 3. Executing the command **set\_snmp\_ver XXX** will define the version of SNMP that is preferred. The default SNMP version is 1.

#### Note:

• New SNMP settings will be used only after executing the command **apply\_snmp**.

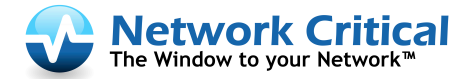

• SNMP v1 and 2c traps and requests are sent via the Ethernet port without encryption.

### 4.26 SNMP Server IP (set\_snmp\_srv\_ip)

The **snmp\_srv\_ip** defines the IP address of the SNMP server to which the SNA10GV module will use to send SNMP traps and receive requests. Executing the command **set\_snmp\_srv\_ip xxx.xxx.xxx**, will define the IP host that you wish to use as the SNMP server.

#### 4.27 SNMP Username (set\_snmp\_username)

Executing the command **set\_snmp\_username XXX** defines both the SNMP username as well as the Web interface username. This is also used as the community name for SNMP. The default user and community name is **admin**. The user and community name can be up to 64 characters long.

#### 4.28 SNMP Password (set\_snmp\_password)

SNMP v3 requires using a password to encrypt and decrypt SNMP information.

Executing the command **set\_snmp\_password** changes the desired SNMP password. The default password is **sna10gvl**. Please note that the same identification parameters will be used for the web interface login. The SNMP password length should include a minimum of 7 characters and can be up to 128 characters. As with most SNMP items, an **apply\_snmp** is required for new settings to take place.

#### 4.29 Apply SNMP Settings (apply\_snmp)

Executing the command **apply\_snmp** will apply the new SNMP configuration.

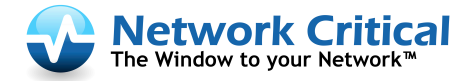

# 4.30 Default Configuration (set\_default)

To restore the factory default settings, including system username and password, issue a **set\_default** from the command line interface.

The factory default settings are:

| • | IP Address:               | 192.168.254.115 |
|---|---------------------------|-----------------|
| • | Sub Network Mask:         | 255.255.255.0   |
| • | Default Gateway:          | 0.0.0.0         |
| • | Heartbeat Interval:       | 5 ms            |
| • | Heartbeat Holdtime:       | 20 ms           |
| • | Enable SNMP Traps:        | Disabled        |
| • | SNMP Server IP:           | 192.168.254.1   |
| • | SNMP Version:             | 1               |
| • | Web Expire Time:          | 900 Seconds     |
| • | Web HTTPS:                | Disabled        |
| • | TFTP Server IP:           | 192.168.254.1   |
| • | SNMP Username:            | admin           |
| • | SNMP Password:            | sna10gvl        |
| • | Device Name:              | SNA10GV         |
| • | TFTP Root:                | tftpboot        |
| • | Link Failure Propagation: | Enabled         |
| • | Bypass Mode:              | Bypass          |
| • | Preserve Heartbeat Mode:  | Disabled        |
| • | Management Port:          | Enabled         |
| • | Heartbeat Emit:           | ON              |
| • | System Username:          | admin           |
| • | System Password:          | sna10gvl        |
| • | Heartbeat Transmit:       | Bidirectional   |
| • | Heartbeat Fail Criteria:  | Unidirectional  |
|   |                           |                 |

#### 4.31 Web HTTPS (set\_web\_https)

The SNA10GV web interface supports both HTTPS and HTTP protocols. The factory default protocol is HTTP. Execute the command **set\_web\_https ON/OFF** to enable or disable secure web communication.

#### 4.32 Web Timeout (set\_web\_exp\_time)

Executing the command **set\_web\_exp\_time XXX** will define how long the connection is allowed to idle before it is automatically terminated. The default value is set to 900 seconds (Min - 1, Max - 86400).

#### 4.33 Ethernet Management Port (set\_mgmt\_port)

By default the Ethernet management port is enabled, however it can be disabled depending on user preference. To enable or disable the Ethernet management port issue the following command

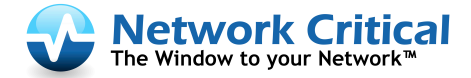

### 4.34 Ethernet Management IP Address (set\_ip)

The Ethernet management port default IP address is **192.168.254.115** The IP address can be changed using the command: **set\_ip xxx.xxx.xxx**. The new IP address will take effect only after performing a **reboot**.

### 4.35 Ethernet Management IP Netmask (set\_netmask)

The Ethernet management port default netmask address is **255.255.255.0** The netmask address can be changed using the command: **set\_netmask xxx.xxx.xxx**. The new netmask address will take effect only after performing a **reboot**.

#### 4.36 Ethernet Management Gateway IP Address

The Ethernet management port default gateway IP address is **0.0.0.0** The gateway address can be changed using the command: **set\_gateway xxx.xxx.xxx**. The new gateway address will take effect only after performing a **reboot**.

#### **4.37 Heartbeat Packet**

#### 4.37.1 Show Heartbeat Packet Content (show\_hb\_pkt)

Display the current heartbeat packet content using the command **show\_hb\_pkt**.

#### 4.37.2 Load Heartbeat Packet Content

The new heartbeat packet content should be loaded from the web interface. The file name for the new heartbeat packet should be "hb.bin". Heartbeat packet length should be 24 – 1024 bytes.

| Destination MAC | XX XX XX XX XX XX    | This value will be replaced by the |
|-----------------|----------------------|------------------------------------|
|                 |                      | SNA10GV to the SNA10GV             |
|                 |                      | PortA/PortB MAC address            |
| Source MAC      | XX XX XX XX XX XX XX | This value will be replaced by the |

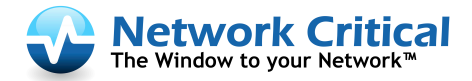

|                |             | SNA10GV to the SNA10GV            |
|----------------|-------------|-----------------------------------|
|                |             | PortA/PortB MAC address           |
| VLAN           | 81 00 00 04 | This value will be removed by the |
|                |             | device before transmitting. The   |
|                |             | user MUST include this field when |
|                |             | preparing heartbeat packet        |
| Packet Content |             | Any data can be included          |

#### 4.37.3 Restore Default Heartbeat Packet (set\_hb\_defaults)

Default heartbeat packet content can be restored by command: **set\_hb\_defaults** 

#### 4.37.4 Heartbeat Transmit Port (set\_hb\_dir)

By default, heartbeat packets will be transmitted from both MONA and MONB. To change the default direction of the heartbeat packets, issue the command **set\_hb\_dir XXX**.

Where **XXX**:

- MONA From monitor port A to monitor port B
- MONB From monitor port B to monitor port A
- **BIDIR** Heartbeats are sent in both directions (default)

#### 4.37.5 Heartbeat Packet Failure Criteria (set\_hb\_fail\_mode)

The heartbeat packet failure criteria can be set to **unidirectional** or **bidirectional**. The heartbeat packet failure function will vary according to the heartbeat packet transmit direction. By **default** the heartbeat packets transmit direction is set to **bidirectional**, therefore the heartbeat packet failure criteria can be set to **unidirectional** or **bidirectional**.

**Unidirectional**: The SNA10GV module will change its state if one of the monitor ports does not receive heartbeat packets. The SNA10GV will restore to its default state when both monitor ports receives the heartbeat packets.

**Bidirectional**: The SNA10GV module will change its state if both monitor ports do not receive the heartbeat packets. The SNA10GV will restore to its default state if at least one of the monitor ports receives the heartbeat packets.

Issue the command **set\_hb\_fail\_mode UNIDIR/BIDIR** to change between modes of operation.

#### 4.38 Firmware Update

The **update** command updates the SNA10GV module firmware file system as well as the kernel image. Follow the instructions below in order to perform the firmware update:

- 1. Connect the SNA10GV management port to the network
- 2. Configure the Host computer to the same IP range and connect it to the network
- 3. Install a TFTP server on the Host computer
- 4. Copy the new firmware files to the TFTP server root directory
- 5. From the Host computer, issue one of the following commands

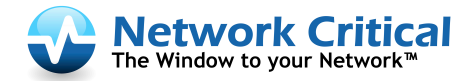

- update 192.168.254.115 tftpboot
- update 192.168.254.115 tftpboot force

(Using **force** will update the firmware version even if it is the same firmware version installed) Once running the update the module saves the TFTP server IP address. On the next firmware update there is no need to enter the TFTP server IP address again.

Note:

- If the firmware update process is interrupted, your SNA10GV module may not function properly.
- We recommend the update process be done in an environment with a steady power supply (preferably a UPS).

#### 4.39 Reboot

Issuing a **reboot** forces a reboot of the SNA10GV module.

# 5 SNMP Tables

# 5.1 SNMP Variables

Variable code:

.iso(1).org(3).dod(6).internet(1).private(4).enterprises(1).networkcritical(15694).sna10gv(2).X.0

| Variable name            | Vari<br>able<br>code<br>(X=) | Туре                        | Attributes | Value | Description                  |
|--------------------------|------------------------------|-----------------------------|------------|-------|------------------------------|
| SNA10GV DevName          | 1.2                          | OCTET STRING<br>(SIZE(132)) | read-only  |       | Device name                  |
| SNA10GVDevTrackingNumber | 1.3                          | OCTET STRING<br>(SIZE(132)) | read-only  |       | Show device tracking number  |
| SNA10GV DevHwVer         | 1.4                          | OCTET STRING<br>(SIZE(132)) | read-only  |       | Show device hardware version |

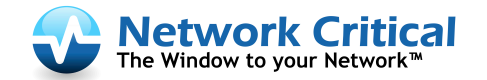

| SNA10GV DevFwVer        | 1.5  | OCTET STRING<br>(SIZE(132))   | read-only  |                                     | Show device firmware version                |
|-------------------------|------|-------------------------------|------------|-------------------------------------|---------------------------------------------|
| SNA10GV SnmpAgentVer    | 1.6  | OCTET STRING<br>(SIZE(132))   | read-only  |                                     | SNMP agent version                          |
| SNA10GV LogFileSize     | 1.7  | INTEGER                       | read-only  | ok(1),<br>exceed(2)                 | Show log file size exceed flag              |
| SNA10GV MONALink        | 1.8  | INTEGER                       | read-only  | down(1),<br>up(2)                   | Monitor port A link status.                 |
| SNA10GV MONBLink        | 1.9  | INTEGER                       | read-only  | down(1),<br>up(2)                   | Monitor port B link status.                 |
| SNA10GV NETALink        | 1.10 | INTEGER                       | read-only  | down(1),<br>up(2)                   | Network port A link status.                 |
| SNA10GV NETBLink        | 1.11 | INTEGER                       | read-only  | down(1),<br>up(2)                   | Network port B link status.                 |
| SNA10GV ApplState       | 1.12 | INTEGER                       | read-only  | unknown(1),<br>fail(2),<br>alive(3) | Appliance/application state                 |
| SNA10GV TermStatus      | 1.13 | INTEGER                       | read-only  | disconnected(1),<br>connected(2)    | Rs232 management port status                |
| SNA10GVLogLastLine      | 1.14 | INTEGER                       | read-only  |                                     | Show log file last line number.             |
| SNA10GVLogReadLine      | 1.15 | INTEGER                       | read-write |                                     | Show/set log file line number to read from. |
| SNA10GVetLog            | 1.16 | OCTET STRING                  | read-only  |                                     | Get log file content (20 lines              |
|                         |      | (SIZE(12048))                 | ,          |                                     | beginning from the last read line).         |
| SNA10GV SnmpVer         | 2.1  | INTEGER                       | read-write | 1(1), 2c(2), 3(3)                   | Set SNMP version                            |
| SNA10GV SnmpServerIp    | 2.2  | IpAddress                     | read-write |                                     | Set/show SNMP server IP address             |
| SNA10GV SnmpUser        | 2.3  | OCTET STRING                  | read-write |                                     | Set SNMP user/community and Web             |
|                         |      | (SIZE(164))                   |            |                                     | interface user name                         |
| SNA10GV SnmpPassword    | 2.4  | OCTET STRING                  | write-only |                                     | Define the SNMP v3 and Web                  |
|                         |      | (SIZE(1128))                  | ,          |                                     | interface password                          |
| SNA10GV SnmpApply       | 2.5  | INTEGER                       | write-only | apply (1)                           | Activate all the SNMP changes               |
| SNA10GV SvsTime         | 3.1  | OCTET STRING                  | read-write |                                     | Set/show device current time/Date           |
|                         | -    | (SIZE(132))                   |            |                                     |                                             |
| SNA10GV SysIp           | 3.3  | IpAddress                     | read-write |                                     | Set/show SNA10GV IP address                 |
| SNA10GV SysNetmask      | 3.4  | IpAddress                     | read-write |                                     | Set/show SNA10GV IP subnet mask             |
| SNA10GV SysGateway      | 3.5  | IpAddress                     | read-write |                                     | Set/Show SNA10GV gateway IP<br>address      |
| SNA10GV SysResetLog     | 3.6  | INTEGER                       | write-only | reset                               | Reset/clear SNA10GV log file                |
| SNA10GV SysLogDest      | 3.7  | INTEGER                       | read-write | ram (1), flash                      | Show/set SNA10GV log file location.         |
|                         |      |                               |            | (2)                                 |                                             |
| SNA10GV SysReboot       | 3.8  | INTEGER                       | write-only | reboot (1)                          | Reboot the SNA10GV                          |
|                         | 3.9  |                               |            |                                     |                                             |
| SNA10GV UnitName        | 3.10 | OCTET STRING<br>(SIZE(132))   | read-write |                                     | Set/show unit name                          |
| SNA10GV SysTftpIp       | 3.11 | IpAddress                     | read-write |                                     | Set/show TFTP server IP address.            |
| SNA10GV SysTftpRoot     | 3.12 | OCTET STRING<br>(SIZE(164))   | read-write |                                     | Set/show TFTP server root directory         |
| SNA10GV SysUpdate       | 3.13 | INTEGER                       | read-write | update(1),<br>force(2)              | Update the SNA10GV firmware                 |
| SNA10GV SysUpdateStatus | 3.14 | OCTET STRING<br>(SIZE(11024)) | read-only  |                                     | Show SNA10GV firmware update status         |
| SNA10GV SysResetErr     | 3.14 | INTEGER                       | read-write | reset(1)                            | Reset/clear SNA10GV errors                  |
| SNA10GVSysWhoami        | 3.15 | INTEGER                       | read-write | on(1),                              | Unit identification.                        |
|                         |      |                               |            | off(2)                              | On/off system OK led blink.                 |
| SNA10GV Conf2pl         | 4.1  | INTEGER                       | read-write | enable (1),<br>disable (2)          | Show/set two-port link mode                 |

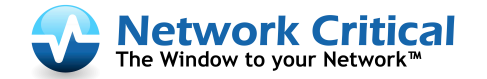

SNA10GV

| SNA10GV ConfHbExpState    | 4.2  | INTEGER        | read-write | bypass(2),             | Get/set heartbeat expiration mode   |
|---------------------------|------|----------------|------------|------------------------|-------------------------------------|
|                           |      |                |            | TAP(3),                |                                     |
|                           |      |                |            | LinkDrop(4)            |                                     |
| SNA10GV ConfHbInterval    | 4.3  | INTEGER        | read-write |                        | Get/Set heartbeat interval          |
| SNA10GV ConfHbHoldTime    | 4.4  | INTEGER        | read-write |                        | Get/Set heartbeat hold time         |
| SNA10GVConfHbActModeLock  | 4.5  | INTEGER        | read-write | enable (1),            | Get/Set heartbeat active mode lock  |
|                           |      |                |            | disable (2)            | state                               |
| SNA10GV ConfHttps         | 4.6  | INTEGER        | read-write | enable (1),            | Get/Set HTTPS protocol enable       |
|                           |      |                |            | disable (2)            | status                              |
| SNA10GV ConfSesTimeout    | 4.7  | INTEGER        | read-write |                        | Get/Set Web session timeout         |
| SNA10GVConfEnActHbRestore | 4.8  | INTEGER        | read-write | enable (1),            | Set/Get enable active heartbeat     |
|                           |      |                |            | disable (2)            | restore                             |
| SNA10GVConfHbPkt          | 4.11 | OCTET STRING   | read-write |                        | Get current heartbeat packet        |
|                           |      | (SIZE(482048)) |            |                        | content.                            |
|                           |      |                |            |                        | Set new heartbeat packet content.   |
|                           |      |                |            |                        | Packet size: 24-1024 bytes.         |
| SNA10GVConfHbTxDir        | 4.12 | INTEGER        | read-write | MONA(1)                | Set/Get heartbeats transmit port.   |
|                           |      |                |            | MONB(2)                | If SNA10GVConfHbTxDir is set to     |
|                           |      |                |            | bidir(3)               | either MONA or MONB the             |
|                           |      |                |            |                        | SNA10GVConfHbFail will be reset to  |
|                           |      |                |            |                        | unidir.                             |
| SNA10GVConfHbFail         | 4.13 | INTEGER        | read-write | unidir(1)              | Set/Get criteria for determine      |
|                           |      |                |            | bidir(2)               | heartbeat failure.                  |
|                           |      |                |            |                        | If SNA10GVConfHbTxDir set to either |
|                           |      |                |            |                        | MONA or MONB, the                   |
|                           |      |                |            |                        | SNA10GVConfHbFail must be set to    |
|                           |      |                |            |                        | unidir.                             |
| SNA10GVConfDefHbPkt       | 4.14 | INTEGER        | read-write | default(1)             | Restore default heartbeat packet    |
|                           |      |                |            |                        | content.                            |
|                           |      |                |            |                        | Set only variable, read will return |
|                           | 51   |                | road write | an (1)                 | Zero.                               |
| SNATUGV OPHDACtiviode     | J.1  | INTEGER        | read-write | on $(1)$ ,             | Get/Set heartbeat active mode       |
| SNA10GV On Act Bypace     | 5.2  | INTEGER        | read-write | OII(2)                 | Get/Set the state of the active     |
| SNATOGV OPACIBypass       | 5.2  | INTEGEN        | reau-write | on(1),                 | bypass state                        |
|                           |      |                |            | $T_{AD}(2)$            | bypass state                        |
|                           |      |                |            | IAF(3),<br>LinkDron(4) |                                     |
| SNA10GV OnPasBypass       | 5.3  | INTEGER        | read-only  | off(1)                 | Get the state of the passive hypass |
|                           |      |                |            | on (2)                 | state                               |
| SNA10GV RecoveryDefault   | 6.1  | INTEGER        | write      | 511 (2)                | Restore system default parameter    |
| SNA10GV TranConfApplFail  | 7.2  | INTEGER        | read-write | enable (1)             | Enable/Disable getting tran info on |
|                           |      |                |            | disable (2)            | application failed/restored events  |
|                           |      |                |            |                        | status change: SNA10GV              |
|                           |      |                |            |                        | TrapApplFail /                      |
|                           |      |                |            |                        | SNA10GVTrapApplRecover              |
| SNA10GV TrapConfBvpass    | 7.3  | INTEGER        | read-write | enable (1).            | Enable/Disable getting trap info on |
|                           |      |                |            | disable (2)            | bypass(passive and Active) status   |
|                           |      |                |            |                        | change events:                      |
|                           |      |                |            |                        | SNA10GVTrapActBypassOn /            |
|                           |      |                |            |                        | SNA10GV TrapActInlineOn,            |
|                           |      |                |            |                        | SNA10GV TrapPasBypassOn /           |
|                           |      |                |            |                        | SNA10GVTrapPasBypassOff,            |

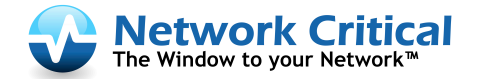

|                         |      |         |            |             | SNA10GV TrapTAPOn.,                  |
|-------------------------|------|---------|------------|-------------|--------------------------------------|
|                         |      |         |            |             | SNA10GVTrapLinkDropOn                |
| SNA10GV TrapConfMonLink | 7.4  | INTEGER | read-write | enable (1), | Enable/Disable getting trap info on  |
|                         |      |         |            | disable (2) | Monitor ports Link status change     |
|                         |      |         |            |             | events: SNA10GV                      |
|                         |      |         |            |             | TrapMONALinkDown /                   |
|                         |      |         |            |             | SNA10GVTrapMONALinkUp,               |
|                         |      |         |            |             | SNA10GV TrapMONBLinkDown /           |
|                         |      |         |            |             | SNA10GVTrapMONBLinkUp                |
| SNA10GV TrapConfNetLink | 7.5  | INTEGER | read-write | enable (1), | Enable/Disable getting trap info on  |
|                         |      |         |            | disable (2) | Network ports Link status change     |
|                         |      |         |            |             | events: SNA10GV                      |
|                         |      |         |            |             | TrapNETALinkDown / SNA10GV           |
|                         |      |         |            |             | TrapNETALinkUp,                      |
|                         |      |         |            |             | SNA10GV TrapNETBLinkDown /           |
|                         |      |         |            |             | SNA10GVTrapNETBLinkUp                |
| SNA10GV TrapConfTerm    | 7.6  | INTEGER | read-write | enable (1), | Enable/Disable getting trap info on  |
|                         |      |         |            | disable (2) | Terminal connect / disconnect status |
|                         |      |         |            |             | change events: SNA10GV               |
|                         |      |         |            |             | TrapTermDisc / SNA10GV               |
|                         |      |         |            |             | TrapTermCon                          |
| SNA10GV TrapConfErr     | 7.7  | INTEGER | read-write | enable (1), | Enable/Disable getting trap info on  |
|                         |      |         |            | disable (2) | error reports from the system:       |
|                         |      |         |            |             | SNA10GVTrapErr                       |
| SNA10GV TrapConfLogSize | 7.8  | INTEGER | read-write | enable (1), | Enable/Disable getting trap info on  |
|                         |      |         |            | disable (2) | Log size overflow: SNA10GV           |
|                         |      |         |            |             | TrapLogSize                          |
| SNA10GV TrapConfUpdate  | 7.10 | INTEGER | read-write | enable (1), | Enable/Disable getting trap info on  |
|                         |      |         |            | disable (2) | update finish event:                 |
|                         |      |         |            |             | SNA10GVTrapUpdate                    |

### 5.2 SNMP Traps

| Тгар                     | Value | Description                                                    |
|--------------------------|-------|----------------------------------------------------------------|
| SNA10GV TrapStart        | 1     | Reserved                                                       |
| SNA10GV TrapApplFail     | 2     | Trap is sent when the Monitor application does not send back   |
|                          |       | the HB packets within the hold time Interval defined by        |
|                          |       | hb_holdtime variable.                                          |
| SNA10GV TrapApplRecover  | 3     | Trap is sent when the Monitor application starts again to send |
|                          |       | the HB packets.                                                |
| SNA10GV TrapPasBypassOn  | 4     | Trap is sent when passive bypass changes to bypass mode.       |
| SNA10GV TrapPasBypassOff | 5     | Trap is sent when passive bypass changes to inline mode.       |
| SNA10GV TrapActBypassOn  | 6     | Trap is sent when active bypass changes to bypass mode.        |
| SNA10GV TrapActInlineOn  | 7     | Trap is sent when active bypass changes to inline mode.        |
| SNA10GVTrapMONALinkDown  | 8     | Trap is sent when monitor port-A link drops.                   |
| SNA10GV TrapMONALinkUp   | 9     | Trap is sent when monitor port-A link is restored.             |
| SNA10GVTrapMONBLinkDown  | 10    | Trap is sent when monitor port-B link drops.                   |
| SNA10GV TrapMONBLinkUp   | 11    | Trap is sent when monitor port-B link is restored.             |
| SNA10GV1TrapNETALinkDown | 12    | Trap is sent when network port-A link drops.                   |

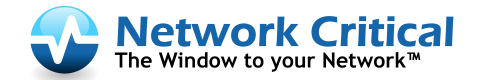

| SNA10GV TrapNETALinkUp   | 13 | Trap is sent when network port-A link is restored.            |
|--------------------------|----|---------------------------------------------------------------|
| SNA10GV TrapNETBLinkDown | 14 | Trap is sent when network port-B link drops.                  |
| SNA10GV TrapNETBLinkUp   | 15 | Trap is sent when network port-B link is restored.            |
| SNA10GV TrapTermDisc     | 16 | Trap is sent when local serial RS232 connection is            |
|                          |    | disconnected.                                                 |
| SNA10GV TrapTermCon      | 17 | Trap is sent when local serial RS232 connection is connected. |
| SNA10GV TrapErr          | 18 | Trap is sent as indication of an error within the SNA10GV,    |
|                          |    | with some description of the error.                           |
| SNA10GV TrapLogSize      | 19 | Trap is sent when the log file size exceed its maximum        |
|                          |    | allowed size.                                                 |
| SNA10GV TrapTAPOn        | 20 | This trap is sent when switch changes mode to TAP.            |
| SNA10GV TrapUpdate       | 21 | Trap is sent when firmware update is finished.                |
| SNA10GV TrapLinkDropOn   | 22 | This trap is sent when switch changes mode to LinkDrop.       |

### 5.3 Displaying Log File Via SNMP

Use the following command to control the log display via SNMP

- 1) SNA10GVLogLastLine Get log file last line number.
- 2) SNA10GVLogReadLine 0 (xxx) Read the log file from line xxx
- 3) SNA10GVetLog Read 20 lines form the log file

Note: When reading the log file forward incrementing read line number is automatic.

When reading the log file backward read line number should be set by "SNA10GVLogReadLine xxx

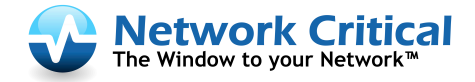

# 6 Web Interface

### 6.1 Web Interface Startup

The SNA10GV Web interface can be accessed from most web browsers.

- Web interface terminology can be referenced in the Command Line Interface section
- If the Web interface is inactive more than the web\_exp\_time, a login screen will prompt
- Most web application fields contain context help
- The new settings in the Web interface will take affect only after clicking the **apply** button

#### 6.2 Login

| <u>File E</u> dit <u>V</u> iew Hi <u>s</u> tory <u>B</u> ookmarks <u>T</u> ools <u>H</u> elp     |   |
|--------------------------------------------------------------------------------------------------|---|
| SNA10GY WEB interface                                                                            | - |
| Vetwork Critical         The Window to your Network™         User:       admin         Password: |   |

Username: admin Password: sna10gvl

#### 6.3 Information Page

| 🕙 SNA10GV - information - Mozilla Firefox                                                                                         |                                                                                                    |                             |  |  |
|----------------------------------------------------------------------------------------------------|----------------------------------------------------------------------------------------------------|-----------------------------|--|--|
| <u>Eile Edit V</u> iew Hi <u>s</u> tory <u>B</u> ookmarks <u>T</u> ools <u>H</u> elp                                              |                                                                                                    |                             |  |  |
| SNA10GY - information                                                                                                    |                                                                                                    | -                           |  |  |
| Network Critical     Smart Network Access Module - SNA10GV     Logoff       Info     Config     Log file     HB packet     Update |                                                                                                    |                             |  |  |
| Device info:                                                                                                    | Link info:                                                                                                    | Error info:                 |  |  |
| hardware version: 0.1.0.0<br>firmware version: 0.1.0.8<br>software version: 1.0.1.96<br>tracking number: C099301200008            | Monitor port A: Up<br>Monitor port B: Up<br>Network port A: Up<br>Network port B: Up<br>rs232 port: connected | First error:<br>Last error: |  |  |
| Operating mode: inline. Network mode: inline. Appl status: alive.                                                                 |                                                                                                    |                             |  |  |
| Done                                                                                                    |                                                                                                    |                             |  |  |

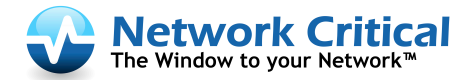

# 6.4 Configuration page

| 🕙 SNA10G¥ - config       | guration - Mozilla Fir      | efox                                                                                                    |               |  |
|--------------------------|-----------------------------|----------------------------------------------------------------------------------------------------|---------------|--|
| <u>File Edit V</u> iew I | Higtory <u>B</u> ookmarks   |                                                                                                    |               |  |
| SNA10GY - con            | figuration                  |                                                                                                    | -             |  |
| The Window to            | your Network"               | Smart Network Access Module - SNA10GV     Log       Info     Config     Log file     HB packet     Update | off           |  |
|                          |                             | Bypass configuration                                                                                      |               |  |
| Operating m              | Heartbeat on 💌              | Preserve HB mode off  Inline restore on  HB interval 3 HB hold time 10                                    |               |  |
|                          | Advanced features           |                                                                                                    |               |  |
| LFP off 💌                | Who am I                    | off 💌 HB tx dir bidir 💌 HB fail unidir 💌                                                                  |               |  |
|                          |                             | System                                                                                                    |               |  |
| Device na                | ame Syste                   | em IP Netmask Default Gateway Fri Aug 21 13:50:52                                                         | 2 2009        |  |
|                          | SNMP                        | SNMP/WEB WEB                                                                                              | _             |  |
| Version                  | Server IP<br>192.168.254.10 | User (community) name Password Session timeout (sec<br>admin 900                                          | )             |  |
|                          |                             | SNMP trap control                                                                                         |               |  |
| Done                     |                             |                                                                                                    | 🔒 <i>I</i> ., |  |

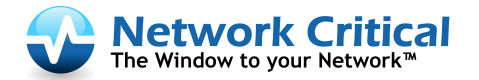

|                                         | Advanced feat                  | ures             |                              |
|-----------------------------------------|--------------------------------|------------------|------------------------------|
| LFP off 💌 Who am I off                  | ▼ HB tx dir bidir ▼            | HB fail unidir 💌 |                              |
|                                         | System                         |                  |                              |
| Device name System I<br>SNA10GV         | P Netmask                      | Default Gateway  | Fri Aug 21 13:50:52 2009     |
| SNMP SNMP/WEB WEB                       |                                |                  |                              |
| Version Server IP<br>1 ▼ 192.168.254.10 | User (community) name<br>admin | Password         | Session timeout (sec)<br>900 |
|                                         | SNMP trap co                   | ntrol            |                              |
| Appl fail Bypass Mon link<br>🔽 🔽 🔽      | Net link Terminal Error        | Log size Update  |                              |
| Apply                                   |                                |                  |                              |
| tatus:                                  |                                |                  |                              |

#### 6.4.1 SNMP Trap Control

SNMP trap control destined to enable/disable SNMP trap groups. SNMP traps are disabled by default. It can be enabled by checking the check box for the relevant trap group.

- a) Appl fail enable/disable following traps:
  - SNA10GVTrapApplFail
  - SNA10GV TrapApplRecover.
- b) Bypass enable/disable following traps:
  - SNA10GV TrapActBypassOn
  - SNA10GV TrapActInlineOn
  - SNA10GV TrapPasBypassOn
  - SNA10GV TrapPasBypassOff
  - SNA10GV TrapTAPOn
- c) Mon link enable/disable following traps:
  - SNA10GV TrapMONALinkDown
  - SNA10GV TrapMONALinkUp
  - SNA10GV TrapMONBLinkDown
  - SNA10GV TrapMONBLinkUp.
- d) Net link enable/disable following traps:

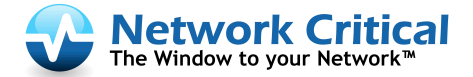

SNA10GV

- SNA10GV TrapNETALinkDown
- SNA10GV TrapNETALinkUp
- SNA10GV TrapNETBLinkDown
- SNA10GV TrapNETBLinkUp.
- e) Terminal enable/disable following traps:
  - SNA10GV TrapTermDisc
  - SNA10GV TrapTermCon.
- f) Error enable/disable following traps:
  - SNA10GV TrapErr
- g) Log size enable/disable following traps:
  - SNA10GV TrapLogSize
- h) Update
  - SNA10GV TrapUpdate

### 6.5 Log file page

| 😂 SNA10GY - log file - Mozilla Firefox                                                                      |      |  |  |
|----------------------------------------------------------------------------------------------------|------|--|--|
| Eile Edit View Higtory Bookmarks Iools Help                                                                 |      |  |  |
| SNA10GY - log file                                                                                          | -    |  |  |
|                                                                                                    |      |  |  |
| Smart Network Access Module - SNA10GV                                                                       | goff |  |  |
| InfoConfigLog fileHB packetUpdate                                                                           |      |  |  |
| Log file view                                                                                               |      |  |  |
| 721) extbpd ( version 1.23.2) started: Tue Aug 18 11:30:32 2009                                             |      |  |  |
| swdaemon (version 1.0.1.96) started: Tue Aug 18 11:30:33 2009<br>Link dropped off: Tue Aug 18 11:30:39 2009 |      |  |  |
| Mon port A: link up Tue Aug 18 11:30:39 2009<br>Mon port B: link up Tue Aug 18 11:30:39 2009                |      |  |  |
| Net port A: link up Tue Aug 18 11:30:39 2009                                                                |      |  |  |
| Net port B: link up Tue Aug 18 11:30:39 2009                                                                |      |  |  |
| Appliance recovered: Tue Aug 18 11:30:39 2009                                                               |      |  |  |
|                                                                                                    |      |  |  |
| Log file control                                                                                            |      |  |  |
| Log file ram 💌 Reset log file 🗆 Log file size status: within bound Apply                                    |      |  |  |
| Status:                                                                                                    |      |  |  |
| Done                                                                                                    |      |  |  |

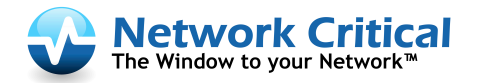

#### 6.6 Update page

| 8    | NA10G                                             | ¥-resc             | ue - Moz         | illa Firefox      |               |     |                                                                                                    |   | l × |
|------|---------------------------------------------------|--------------------|------------------|-------------------|---------------|-----|----------------------------------------------------------------------------------------------------|---|-----|
| Eile | <u>E</u> dit                                      | ⊻iew               | Hi <u>s</u> tory | <u>B</u> ookmarks | <u>T</u> ools | Hel | )                                                                                                   |   |     |
| -    | SNA1                                              | )G¥ - re           | scue             |                   |               | ÷   |                                                                                                    |   | -   |
|      | <b>•</b>                                          | Netw<br>The Window | to your Networ   | critical          | Inf           | 0   | Smart Network Access Module - SNA10GV     Logoff       Config     Log file     HB packet     Update |   |     |
|      |                                                   |                    |                  |                   |               |     | Device firmware update                                                                              |   |     |
|      |                                                   |                    |                  |                   |               |     | Browse Force Update                                                                                 | _ |     |
|      | Stat                                              | us:                |                  |                   |               |     |                                                                                                    |   |     |
|      |                                                   |                    |                  |                   |               |     | System restore                                                                                      |   |     |
|      | Set default     Reset errors     Reboot     Apply |                    |                  |                   |               |     |                                                                                                    |   |     |
|      | Stat                                              | us:                |                  |                   |               |     |                                                                                                    |   |     |
|      |                                                   |                    |                  |                   |               |     |                                                                                                    |   |     |
| Dor  | e                                                 |                    |                  |                   |               |     |                                                                                                    |   | 1.  |

#### 6.6.1 Device Firmware Update

There are two firmware parts that can be updated:

- root file system
- kernel image

Follow the instructions below in order to perform the firmware update:

- Use the browse to select the firmware update file. For the root file system browse the file: rootfs.ext2.gz.uboot\_X.X.X.X. For the kernel image browse the file: uImage X.X.X.X
- 2. Check the Force check box in case that firmware version is identical or older version than the current firmware version that is installed.
- 3. Click on the **StartHttpUpdate** button update. It can take several minutes to finish update, please do not press any buttons in the browser window.

NOTE: If the firmware update process is interrupted, your SNA10GV may not function properly. We recommend the process be done in an environment with a steady power supply (preferably with UPS).

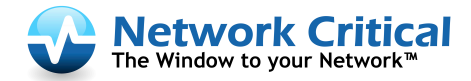

# 7 Management Push Button Interface

The SNA10GV includes 2 management push buttons. Use the **Top** and **Bottom** push buttons to query and control the SNA10GV modules.

#### Top Button:

- If held for more than 3 seconds enters or exits from main menu
- When pressed briefly moves to the next menu

#### **Bottom Button:**

- If held for more than 3 seconds resets the SNA10GV errors
- When pressed briefly selects the item or displays the next data item

#### 7.1 Main menu

Press and hold the **top button** for more than 3 seconds to enter to the main menu. The main menu includes the following sub menus:

INFO INFOMNF OP EXIT

#### 7.2 INFO menu

The INFO menu includes the following queries:

HW\_VERDisplays the hardware versionFW\_VERDisplays the firmware versionSW\_VERDisplays the software versionUNITDisplays the device nameIP\_ADDRDisplays the management port IP address.EXITExits to the main menu

#### 7.3 INFO MNF Menu

The INFO menu includes the following queries:

| splays the product name                |
|----------------------------------------|
| splays product tracking number         |
| splays the management port MAC address |
| its to the main menu                   |
|                                        |

#### 7.4 OP Menu

The OP menu includes the following actions:

| SHUTDOWN | Shutdown the SNA10GV unit (the unit will reload by pressing the RST button) |
|----------|-----------------------------------------------------------------------------|
| REBOOT   | Resets the SNA10GV module                                                   |
| DEFAULT  | Return to factory default parameters                                        |
| EXIT     | Exits to the main menu                                                      |

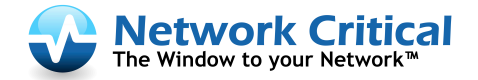

### 8 Appendix

### 8.1 Technical specifications

#### 8.1.1 SNAC1-AC-10GV

#### 8.1.1.1 SNAC1-AC-10GV: 1U Chassis System Technical Specifications

| Dockinas:               | Front holders                                               |
|-------------------------|-------------------------------------------------------------|
|                         |                                                             |
| Voltage Input:          | 100-120/200-240VAC, 5/2.5A, 50/60Hz                         |
|                         | 100W maximum (4 modulos)                                    |
| Power Consumption:      | 100W maximum (4 modules)                                    |
| Ci                      | 444mm x 339 3mm x 44 mm ( 17 48" x 13 358" x 1 732")        |
| Size:                   | ++++1111 X 355.511111 X ++ 11111 ( 17.+0 X 15.550 X 1.752 ) |
| Operating Humidity:     | 0%–90%, non-condensing                                      |
| Operating Hamaity.      |                                                             |
| Operating Temperature   | 0°C – 50°C (32°F - 122°F)                                   |
| operating reinperature. |                                                             |
| Storage Temperature:    | -20°C–65°C (-4°F–149°F)                                     |
| <u> </u>                |                                                             |
| EMC Certifications:     |                                                             |
|                         | 111                                                         |
| Safety:                 |                                                             |
|                         | > 150 000 hours                                             |
| IVI I BF**:             |                                                             |

8.1.1.2 SNAC1-AC-10GV: 1U Chassis System LED Specifications

| LEDs: | (2) Power LED – Green, Power is on, LED per power supply |
|-------|----------------------------------------------------------|
|       |                                                          |

#### 8.1.2 SNAM-10GSR-V

| 8.1.2.1 | Fiber Gigabit Ethernet Technical | Specifications - | (Base-SR) Adapters: |
|---------|----------------------------------|------------------|---------------------|
| 0.1.2.1 | The organic Ethernet reenned     | Specifications   | Duse shy huupters.  |

| IEEE Standard / Network topology:     | Fiber Gigabit Ethernet, Base-SR (850nM)                            |
|---------------------------------------|--------------------------------------------------------------------|
| Data Transfer Rate:                   | 20Gbit/s in full duplex mode per port                              |
| Cables and Operating distance:        | Multimode fiber: 62.5um                                            |
|                                       | 16.5m maximum at 62.5 um **                                        |
|                                       | Theoretical Distance – Defined as half a distance as stated by the |
|                                       | IEEE 802.3 standard                                                |
| Output Transmit Power:                | Typical: -2.6 dBm                                                  |
|                                       | Minimum: -3 dBm                                                    |
| Optical Receive Sensitivity:          | Typical: -14.6 dBm                                                 |
|                                       | Maximum: -11.1 dBm                                                 |
| Insertion Loss (Passive: Normal Mode) | Typical: 0.8 dB                                                    |
|                                       | Maximum: 1.9 dB                                                    |
| Insertion Loss (Passive: Bypass Mode) | Typical: 0.8 dB                                                    |
|                                       | Maximum: 1.9 dB                                                    |
| Voltage:                              | 12V                                                                |
| Power Consumption:                    | 25W max.                                                           |
| Operating Humidity:                   | 0%–90%, non-condensing                                             |
| Operating Temperature:                | 0°C – 50°C (32°F - 122°F)                                          |
| Storage Temperature:                  | -20°C–65°C (-4°F–149°F)                                            |
| EMC Certifications:                   | Class B / FCC / CE / VCCI                                          |

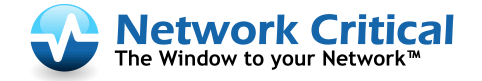

| Safety: | UL              |
|---------|-----------------|
| MTBF*:  | > 150,000 hours |

#### 8.1.2.2 SNA10GV-SR: LED and Connector Specifications

| LEDs:       | Network / Monitor ports:                                |
|-------------|---------------------------------------------------------|
|             | Link LED – (Green) On Link partner is detected.         |
|             | Activity LED – (Yellow) Blinks on activity.             |
|             | Power - Green power is on                               |
|             | Normal – Green, Switch in Normal mode.                  |
|             | SysOK – Yellow when Sys is OK,                          |
|             | WDT – Blink Yellow when WDT is activated                |
|             | Light Yellow WDT time out                               |
|             | Off: WDT is disabled                                    |
|             | Bypass - Red when bypass, off on Normal                 |
|             | Alarm – Red on system alarm                             |
| Connectors: | Network: 2 LC Duplex                                    |
|             | Monitor: 2 SFP+                                         |
|             | Management: RJ-11 serial port, RJ-45 1G copper Ethernet |

#### 8.1.3 SNAM-10GLR-V

8.1.3.1 Fiber Gigabit Ethernet Technical Specifications - (Base-LR) Adapters:

| IEEE Standard / Network topology:            | Fiber Gigabit Ethernet, Base-LR (1310nM)    |
|----------------------------------------------|---------------------------------------------|
| Data Transfer Rate:                          | 20Gbit/s in full duplex mode per port       |
| Network ports Cables and Operating distance: | Single mode fiber: 5000m maximum at 9 um ** |
| Insertion Loss (Passive: Normal Mode)        | Typical: 1.2 dB                             |
|                                              | Maximum: 1.6dB                              |
| Insertion Loss ( Passive: Bypass Mode)       | Typical: 1.2 dB                             |
|                                              | Maximum: 1.6dB                              |
| Voltage:                                     | 12V                                         |
| Power Consumption:                           | 25W max.                                    |
| Operating Humidity:                          | 0%–90%, non-condensing                      |
| Operating Temperature:                       | 0°C – 50°C (32°F - 122°F)                   |
| Storage Temperature:                         | -20°C–65°C (-4°F–149°F)                     |
| EMC Certifications:                          | Class B FCC / CE / VCCI /                   |
| Safety:                                      | UL                                          |
| MTBF*:                                       | > 150,000 hours                             |

| 8.1.3.2 | SNA10GV-LR: LED and Connector Specifications |
|---------|----------------------------------------------|
|---------|----------------------------------------------|

|       | Network / Monitor ports:                        |
|-------|-------------------------------------------------|
| LEDs: | Network / Monitor ports.                        |
|       | Link LED – (Green) On Link partner is detected. |
|       | Activity LED – (Yellow) Blinks on activity.     |
|       | Power - Green power is on                       |
|       | Normal – Green, Switch in Normal mode.          |
|       | SysOK – Yellow when Sys is OK,                  |
|       | WDT – Blink Yellow when WDT is activated        |
|       | Light Yellow WDT time out                       |
|       | Off: WDT is disabled                            |

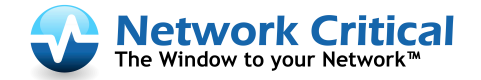

|             | Bypass - Red when bypass, off on Normal                 |
|-------------|---------------------------------------------------------|
|             | Alarm – Red on system alarm                             |
| Connectors: | Network: 2 LC Duplex                                    |
|             | Monitor: 2 SFP+                                         |
|             | Management: RJ-11 serial port, RJ-45 1G copper Ethernet |

#### 8.2 Safety Precautions

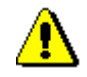

CAUTION:

- The battery requires special handling at end-of-life. The battery can explode or cause burns if disassembled, charged, or exposed to water, fire or high temperature. After replacing the battery, properly dispose of used battery according to instructions.
- There is a risk of explosion if the battery is replaced by an incorrect type. Ensure to replace the battery with the same type.
- To avoid the possibility of electric shock, all power cords must be disconnected from the switch before starting this procedure.

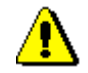

#### CAUTION:

The fiber optic ports contain a Class 1 laser device. When the ports are disconnected, always cover them with the provided plug. If an abnormal fault occurs, skin or eye damage may result if in close proximity to the exposed ports.

- Remove and save the fiber optic connector cover.
- Insert a fiber optic cable into the ports on the network adapter bracket as shown.

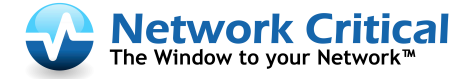

# **Hardware Warranty Information**

Subject to the provisions described below, this NETWORK CRITICAL SOLUTIONS product is protected for one (1) year from date of purchase against defect in material and workmanship.

Should a product fail to perform as described above within the warranted period, it will be repaired or replaced with the same or functionally equivalent product by NETWORK CRITICAL SOLUTIONS, at its discretion, free of charge provided you: (1) return the product to a NETWORK CRITICAL SOLUTIONS designated repair facility with shipping charge prepaid, and (2) provide NETWORK CRITICAL SOLUTIONS with proof of the original date of purchase. Repaired or replacement products will be returned to you with shipping charges prepaid.

Replacement products may be refurbished or contain refurbished materials. If NETWORK CRITICAL SOLUTIONS, by its sole determination, is unable to repair or replace the defective product, it will refund the depreciated purchase price of the product.

This warranty does not apply if, in the judgment of NETWORK CRITICAL SOLUTIONS, the product fails due to damage from shipment, handling, storage, accident, abuse or misuse, or if it has been used or maintained in a manner not conforming to the product manual instructions, has been modified in any way, or has had any serial number removed or defaced. Repair by anyone other than NETWORK CRITICAL SOLUTIONS or an approved agent will void this warranty. The maximum liability of NETWORK CRITICAL SOLUTIONS under this warranty is limited to the purchase price of the product covered by the warranty.

Prior to returning any defective product, the end customer or the reseller from whom the end customer originally purchased the product must obtain a Return Materials Authorization (RMA) number from NETWORK CRITICAL SOLUTIONS. All defective products should be returned to NETWORK CRITICAL SOLUTIONS with shipping charges prepaid. NETWORK CRITICAL SOLUTIONS will not accept collect shipments.

Except as specifically provided in this agreement or as required by law, the warranties and remedies stated above are exclusive and in lieu of all others, oral or written, express or implied. Any or all other warranties, including implied warranties of merchantability, fitness for a particular purpose and non-infringement of third party rights are expressly excluded. NETWORK CRITICAL SOLUTIONS shall not under any circumstances be liable to any person for any special, incidental, indirect or consequential damages, including without limitation, damages resulting from use or malfunction of the product, loss of profits or revenues or costs of replacement goods, even if NETWORK CRITICAL SOLUTIONS is informed in advance of the possibility of such damages.

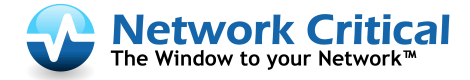

# How to Contact Network Critical Technical Support

For additional assistance with the Smart Network Access System, please contact one of our Technical Customer Support Representatives.

European Support Center Phone: +44 (0)118 954 3210

North and South American Support Center Phone: 1 (716) 558 7280

On the Web Visit: www.networkcritical.com > Support > Contact Support